# Pulse Secure Ivanti Secure Access Clinet安装使用 (iOS 及 Andriod)

## 步驟一、到 App Store 或是 Google Play 下載 <mark>Ivanti Secure Access Clinet</mark> 並安裝

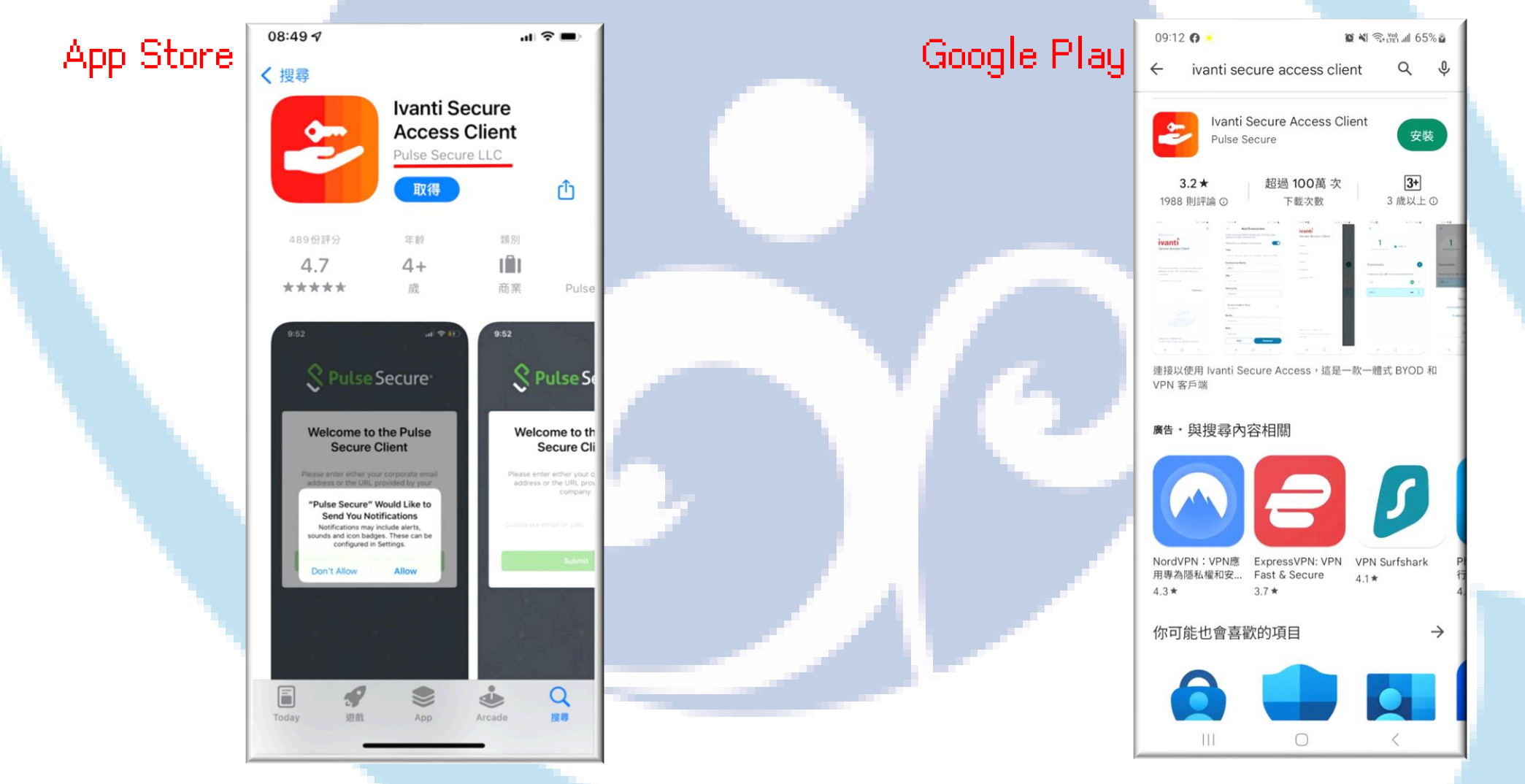

#### 步驟二、開啟後點擊"輸入" 伺服器名稱: niuvpn.twaren.net IOS. Android 09:19 🕜 🖪 🇯 😰 💐 🙃 🖓 📶 69% 🖥 08:51 🗸 ൽ 歡迎 欢迎来到 ivanti ivanti Secure Access Client Secure Access Client 請輸入貴公司提供的網址。 请输入您企业的电子邮件地址或公司提供的 *輸入 URL* niuvpn.twaren.net URL • niuvpn.twaren.net 連線 连接 版本 22.4.1 (r866950.26) 版本 22.2.1.90503 © 2010-2023 by Ivanti, Inc. 保留所有權利。 © 2010-2022 by Ivanti, Inc。保留所有权利。

### 步驟三、設定 Ivanti Secure Access Client

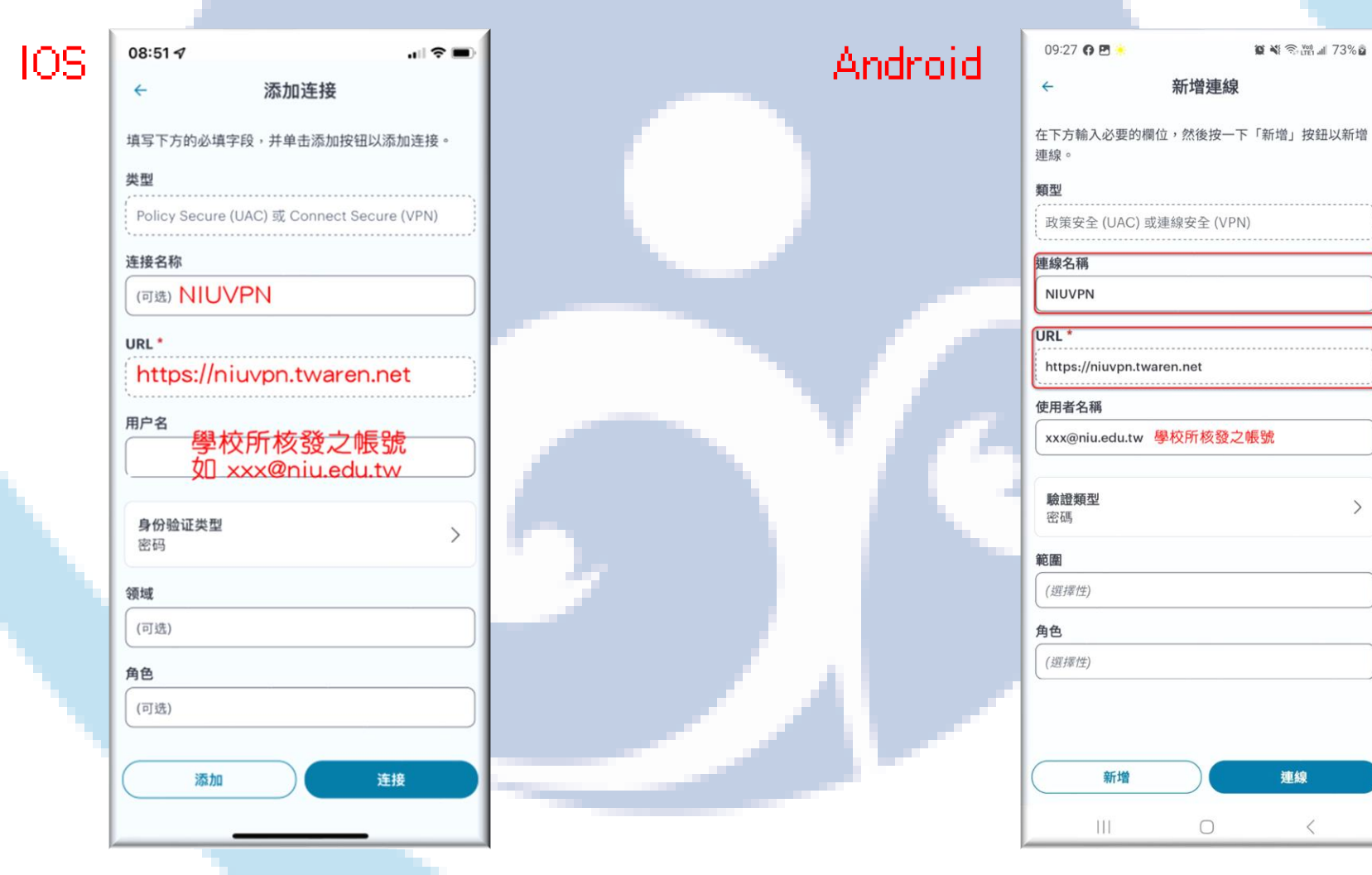

## 步驟四、連線VPN,輸入帳號密碼後,按下Sign In 等待連線成功即可使用。

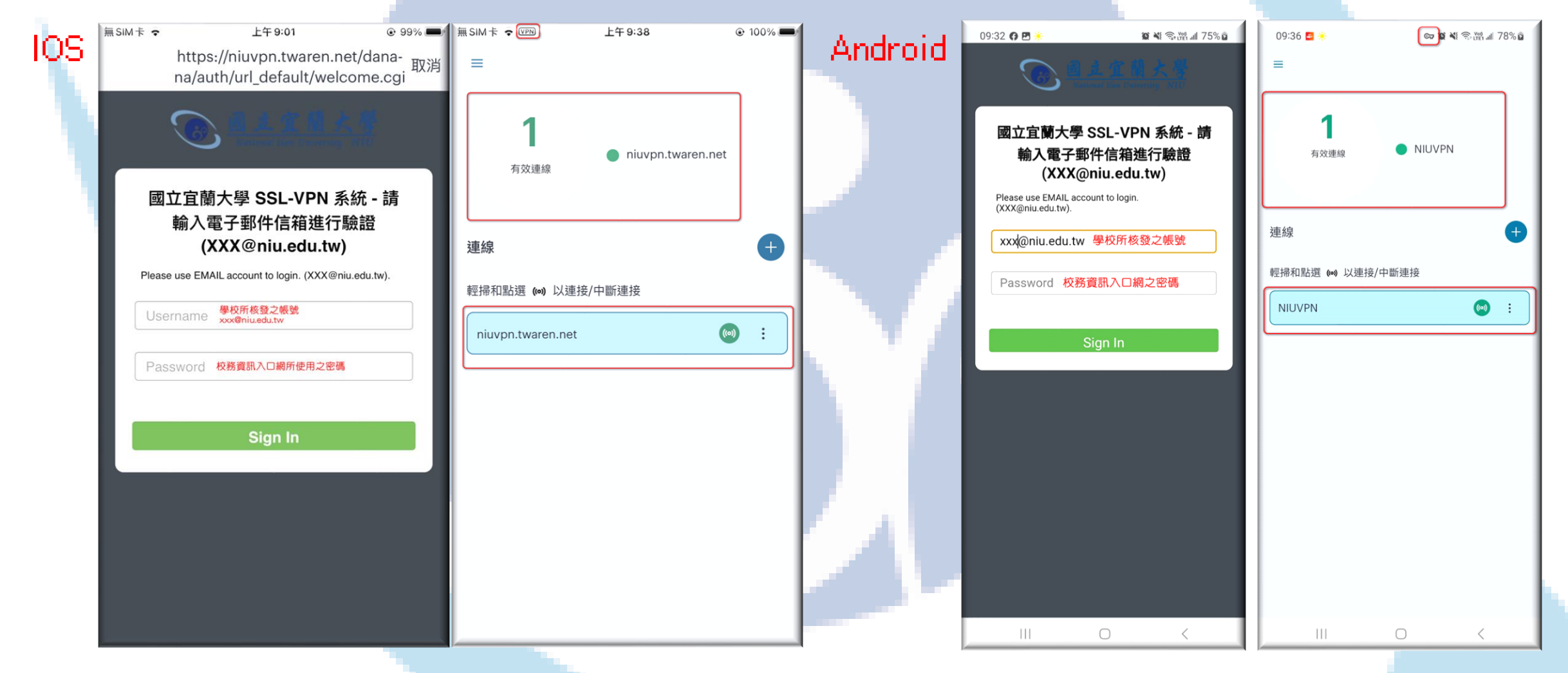